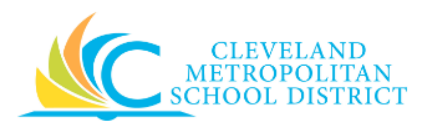

# 01\_Add Payment Elections for Expenses

- Purpose:The purpose of this task is to add, change or view payment elections including<br/>bank accounts and payment distribution settings for different pay types. These<br/>tasks assist in maintaining bank accounts for direct deposit from expense<br/>reimbursements.
- *How to Access:* Open the **Expenses Worklet**, click on the **Payment Elections** button.

Audience: All employees

- Helpful Hints:
   An account set up is required prior to adding a payment election. To add an account, access the <u>Manage Payroll Options</u> Job Aid, Payment Elections section and follow the instructions.
  - Workday displays fields in this task that CMSD is not using, only the fields listed in this document require you to complete, review, and/or update.
- **Procedure:** Complete the following steps to view, add, or change a **Payment Election** for expenses.

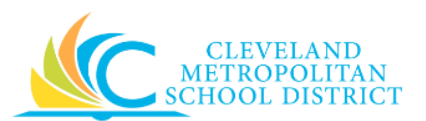

# **Payment Elections**

| Worker           | Brandi                     |               |             |              |                |                |     |
|------------------|----------------------------|---------------|-------------|--------------|----------------|----------------|-----|
| Default Country  | United States              | of America    |             |              |                |                |     |
| Default Currency | USD                        |               |             |              |                |                |     |
| Status           | Successfully C             | Completed     |             |              |                |                |     |
| Accounts 2 liams |                            |               |             |              |                | ல் உ           |     |
| Account Nickname |                            | Country       | Bank Name   | Account Type | Account Number |                | 1 1 |
| CHECKING         | United Stat                | es of America | CREDIT UN   | Checking     | *****23        |                |     |
| 0112010110       | United Glates of Principal |               | 012011-011  | sites ing    |                | Change Account |     |
|                  |                            |               |             |              |                | Delete Account |     |
| CHECKING         | United Stat                | es of America | ASSOCIATION | Checking     | *****10        | Change Account |     |
|                  |                            |               |             |              |                |                |     |
|                  |                            |               |             |              |                | Delete Account |     |
| (                |                            |               |             |              |                |                | Þ   |
|                  |                            |               |             |              |                |                |     |

*Note:* You may need to scroll to the bottom of the screen to access the Payment Elections for Expenses.

1. As required, complete one or more of the following to add or change an Expense Payment Election:

| If you want to                  |                                                                                                    | Then      |  | Go To         |
|---------------------------------|----------------------------------------------------------------------------------------------------|-----------|--|---------------|
| Add election,                   | Add E                                                                                                    | Elections |  | <u>Step 2</u> |
| Change election,                | Click<br>Change Election<br>Expense Payments Line.<br><u>Note:</u> This option is only<br>available after adding a |           |  | <u>Step 5</u> |
| Exit the Payment Election task, | Click workday. to go to<br>your Workday <i>Home</i> screen.                                                        |           |  | _             |

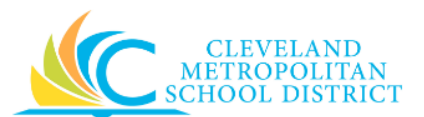

#### Payment Election - Add

| ayment Election Please use voided personal check information only when entering your bank account information. Direct deposit slips do not reflect the correct information and should not be used. Entering incorrect                                                                                                    |                                     |                                                                                    |                                                                                |       |                                                      |                                      |                                |  |
|----------------------------------------------------------------------------------------------------|-------------------------------------|------------------------------------------------------------------------------------|--------------------------------------------------------------------------------|-------|------------------------------------------------------|--------------------------------------|--------------------------------|--|
| bank accou<br>scheduled p<br>If you do no                                                                                                    | nt inforr<br>ayroll ru<br>t enter a | nation will result in non-payment of<br>Jn.<br>Iny bank account information into W | your pay check. The District will not<br>orkday, you will automatically be iss | re-is | ssue payment to you until all funds a<br>a Pay Card. | re returned to CMSD. Payment will be | issued with the next regularly |  |
| Pay Type                                                                                                    |                                     | Expense Payments                                                                   |                                                                                |       |                                                      |                                      |                                |  |
| Worker       Default Country     United States of America       Default Currency     USD       Number of Elections Allowed     1                                                                                                    |                                     |                                                                                    |                                                                                |       |                                                      |                                      |                                |  |
| Payment Ele                                                                                                    | ctions 1                            | item                                                                               |                                                                                |       |                                                      |                                      | ×۲ 💷 ۲                         |  |
| (+)                                                                                                    | Order                               | *Country                                                                           | *Currency                                                                      |       | *Payment Type                                        | Account                              | *Balance / Amount / Percent    |  |
| Image: Second states of America     Image: Second states of America     Imag |                                     |                                                                                    |                                                                                |       |                                                      |                                      |                                |  |
| OK Cancel                                                                                                    |                                     |                                                                                    |                                                                                |       |                                                      |                                      |                                |  |

- 2. Click the button to add a payment election for expenses.
- 3. As required, complete and/or update the following fields:

| Field Name         | Required /<br>Optional | Description                                                 |  |  |
|--------------------|------------------------|-------------------------------------------------------------|--|--|
|                    | <u>Do Not Use</u>      | Sets the order for one or more account                      |  |  |
| Order              |                        | elections.                                                  |  |  |
| order              |                        | Note: Do not use this field. Only one expense               |  |  |
|                    |                        | payment election can be set.                                |  |  |
| Country            | Poquirod               | Identifies the Country location.                            |  |  |
| Country            | Required               | <b><u>Note</u>:</b> This is always United States of America |  |  |
|                    |                        | Identifies the process for receiving payment.               |  |  |
| Payment Type       | Required               | <b><u>Note</u>:</b> Direct Deposit is the only option for   |  |  |
|                    |                        | payment elections.                                          |  |  |
|                    |                        | Identifies the account for expense                          |  |  |
| Account            | Required               | reimbursement direct deposit.                               |  |  |
| Account            |                        | Note: If no account is available, choose add                |  |  |
|                    |                        | account in Payment Election task.                           |  |  |
| Balance / Amount / | Poquirod               | Identifies the total balance of naument                     |  |  |
| Percent            | Required               | identifies the total balance of payment.                    |  |  |

 Click OK, to save the new Payment Election, and return to <u>Step 1</u> to make your next decision. Workday displays the message, "Your changes have been saved." <u>Note:</u> If you need to stop the addition of a new Payment Election, click Cancel, and complete the required steps.

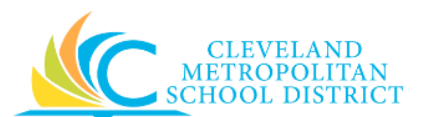

## Payment Election - Change

| Please use<br>Entering ind<br>issued with<br>if you do no | voided<br>correct<br>the ne: | ion<br>personal check information only w<br>bank account information will resul<br>art regularly scheduled payroll run.<br>any bank account information into | ren entering your bank account informa<br>t in non-payment of your pay check. Th<br>Workday, you will automatically be issur | tion. Direct deposit slips do not reflec<br>e District will not re-issue payment to<br>vd a Pay Card. | t the correct information and sh<br>you until all funds are returned to | ould not be used.<br>o CMSD. Payment will be |
|-----------------------------------------------------------|------------------------------|----------------------------------------------------------------------------------------------------|----------------------------------------------------------------------------------------------------|----------------------------------------------------------------------------------------------------|-------------------------------------------------------------------------|----------------------------------------------|
|                                                           |                              |                                                                                                    |                                                                                                    | ^                                                                                                    |                                                                         |                                              |
| Pay Type                                                  |                              | Expense Payments                                                                                                    |                                                                                                    |                                                                                                    |                                                                         |                                              |
| Norker                                                    |                              |                                                                                                    |                                                                                                    |                                                                                                    |                                                                         |                                              |
| Default Country United State                              |                              | United States of America                                                                                                    |                                                                                                    |                                                                                                    |                                                                         |                                              |
| lefault Currency USD                                      |                              | USD                                                                                                    |                                                                                                    |                                                                                                    |                                                                         |                                              |
| Number of El                                              | ections /                    | Allowed 1<br>1 item                                                                                                    |                                                                                                    |                                                                                                    |                                                                         | ج 🎞 د                                        |
| (+)                                                       | Order                        | *Country                                                                                                    | *Currency                                                                                                    | *Payment Type                                                                                         | Account                                                                 | *Balance / Am                                |
| •                                                         | ₹ ₹                          | United States of America                                                                                                    | USD                                                                                                    | Direct Deposit                                                                                        | CHECKING                                                                | O Balance                                    |
| 4                                                         |                              |                                                                                                    |                                                                                                    |                                                                                                    |                                                                         | •                                            |
|                                                           |                              |                                                                                                    |                                                                                                    |                                                                                                    |                                                                         |                                              |
|                                                           |                              |                                                                                                    |                                                                                                    |                                                                                                    |                                                                         |                                              |

5. As required, review and/or update the following fields:

| Field Name                    | Required /<br>Optional | Description                                                                                                    |
|-------------------------------|------------------------|----------------------------------------------------------------------------------------------------|
| Country                       | Required               | Identifies the Country location.<br>Note: This is always United States of America                                                                               |
| Payment Type                  | Required               | Identifies the process for receiving payment.<br><u>Note:</u> Direct Deposit is the only option for<br>payment elections.                                       |
| Account                       | Required               | Identifies the account for expense<br>reimbursement direct deposit.<br><u>Note:</u> If no account is available, choose add<br>account in Payment Election task. |
| Balance / Amount /<br>Percent | Required               | Identifies the total balance of payment.                                                                                                    |

6. Click **OK**, to save the changes. Workday displays a message, "Your changes have been saved."

<u>Note:</u> If you need to stop the change to a Payment Election, click **Cancel**, and complete the required steps.

7. Click workday. to return to your Workday *Home* screen.

## Result:

You have successfully added or changed a Payment Election for Expense.